## Week 8 - Lab 1: Query Analysis Examples (Union Append queries)

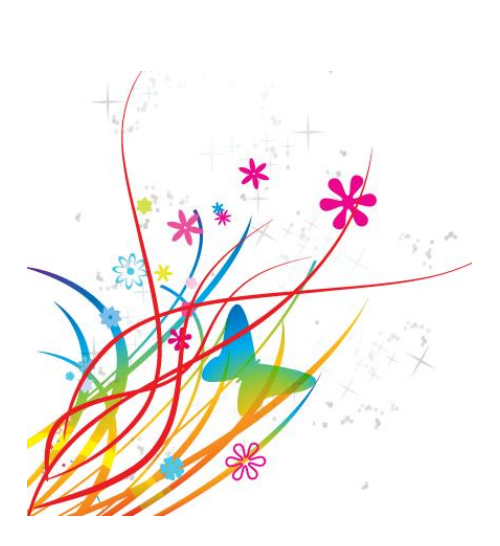

Prepared by: Ealaf Selim CPSC 203 - T16 Winter 2009

# Overview

• In this tutorial, we will learn how to:

- How to import Excel Data into an Access DB

 Example Excel file: Excel data to use: <u>Websites</u> <u>Ranking</u>

|                  | 3 19           | · (° · ) | Ŧ               |       |                                               |         |         | Table Tools        |               |                                                                                                    |           |                  |                   | A              | nalysis : Da | tabase (Access 20                                                                | 007) - Microsoft Acce    |
|------------------|----------------|----------|-----------------|-------|-----------------------------------------------|---------|---------|--------------------|---------------|----------------------------------------------------------------------------------------------------|-----------|------------------|-------------------|----------------|--------------|----------------------------------------------------------------------------------|--------------------------|
|                  | Home           | Create   | e Ex            | terna | l Data 🛛 🛛                                    | Databas | e Tools | Datasheet          |               |                                                                                                    |           |                  |                   |                |              |                                                                                  |                          |
| Saved<br>Imports | Access         | Excel S  | SharePo<br>List | oint  | <ul> <li>Text File</li> <li>More ▼</li> </ul> | Save    | d Exce  | SharePoint<br>List | PDF<br>or XPS | <ul><li>Image: Word</li><li>Image: Text F</li><li>Image: Word</li><li>Image: Word<th>l<br/>File</th><th>Create<br/>E-mail</th><th>Manage<br/>Replies</th><th>Work<br/>Online</th><th>Synchronize</th><th><ul> <li>Discard Chang</li> <li>Cache List Data</li> <li>Relink Lists</li> </ul></th><th>es Move to<br/>SharePoint</th></li></ul> | l<br>File | Create<br>E-mail | Manage<br>Replies | Work<br>Online | Synchronize  | <ul> <li>Discard Chang</li> <li>Cache List Data</li> <li>Relink Lists</li> </ul> | es Move to<br>SharePoint |
|                  |                | Impo     | rt              |       |                                               |         |         | Export             |               |                                                                                                    |           | Collec           | t Data            |                |              | SharePoint Lists                                                                 |                          |
| All Tal          | oles           | ۲        | ) «             |       | Table1                                        |         |         |                    |               |                                                                                                    |           |                  |                   |                |              |                                                                                  |                          |
| Table            | L              |          | \$              |       | ID                                            |         | Add Nev | v Field            |               |                                                                                                    |           |                  |                   |                |              |                                                                                  |                          |
| шт               | Table1 : Table |          |                 | *     |                                               | (New)   |         |                    |               |                                                                                                    |           |                  |                   |                |              |                                                                                  |                          |
|                  |                |          |                 |       |                                               |         |         |                    |               |                                                                                                    |           |                  |                   |                |              |                                                                                  |                          |
|                  |                |          |                 |       |                                               |         |         |                    |               |                                                                                                    |           |                  |                   |                |              |                                                                                  |                          |

| Get External Data - Excel Spreadsheet                                                                                                    |
|----------------------------------------------------------------------------------------------------|
| Select the source and destination of the data                                                                                                    |
| Specify the source of the data.                                                                                                    |
| Eile name:       C:\Users\Ealaf\Documents\Work\CS 203\My Slides & Examples\Tutorial Examples\WebsiteRankings.xls       Browse                                                                                                    |
| Specify how and where you want to store the data in the current database.                                                                                                    |
| Import the source data into a new table in the current database.                                                                                                    |
| If the specified table does not exist, Access will create it. If the specified table already exists, Access might overwrite its contents with the imported data. Changes made to the source data will not be reflected in the database. |
| Append a copy of the records to the table: Table1                                                                                                    |
| If the specified table exists, Access will add the records to the table. If the table does not exist, Access will create it. Changes made to the source data will not be reflected in the database.                                     |
| Control Link to the data source by creating a linked table.                                                                                                    |
| Access will create a table that will maintain a link to the source data in Excel. Changes made to the source data in Excel will be reflected in the linked table. However, the source data cannot be changed from within Access.        |
|                                                                                                    |
|                                                                                                    |
|                                                                                                    |
|                                                                                                    |
| OK Cancel                                                                                                    |

|     | Import Spreadsheet Wizard *                                                                               |         |            |            |     |            |     |           |     |                |          |     |          |
|-----|----------------------------------------------------------------------------------------------------|---------|------------|------------|-----|------------|-----|-----------|-----|----------------|----------|-----|----------|
|     | Your spreadsheet file contains more than one worksheet or range. Which worksheet or range would you like? |         |            |            |     |            |     |           |     |                |          |     |          |
|     | Show Worksheets   Show Named Ranges                                                                       |         |            |            |     |            |     |           |     |                |          |     |          |
| Sa  | Sample data for worksheet 'Data'                                                                          |         |            |            |     |            |     |           |     |                |          |     |          |
| 1   | Class                                                                                                    | Student | Website1   | Website2   | Web | bsite3     | Web | osite4    |     | Website5       |          |     |          |
| 2   | Su07                                                                                                    | 1       | Hotmail    | Yahoo      | Fac | cebook     | Bar | ık        |     | Youtube        |          |     |          |
| 3   | Su07                                                                                                    | 2       | UofC       | Google     | Hot | tmail      | Bar | ık        |     | Facebook       |          |     |          |
| 4   | Su07                                                                                                    | 3       | StockWatch | StockHouse | Kit | tco        | Car | nucks.com | n   | Arsenal.       | com      |     |          |
| 5   | Su07                                                                                                    | 4       | UofC       | Google     | Bar | nk         | Nul | 1         |     | Null           |          |     |          |
| 6   | Su07                                                                                                    | 5       | Google     | TheLottery | NHI | L.com      | Wi} | ripedia   |     | Funnyjunl      | k.com    |     |          |
| 7   | Su07                                                                                                    | 6       | Yahoo      | MvSpace    | God | oale       | MSN | 1         |     | Null           |          |     |          |
| 8   | Su07                                                                                                    | 7       | Hotmail    | Facebook   | You | utube      | Uot | EC        |     | MvSpace        |          |     |          |
| 9   | Su07                                                                                                    | 8       | Yahoo      | Facebook   | You | utube      | Hi5 | 5         |     | Null           |          |     |          |
| 10  | Su07                                                                                                    | 9       | Google     | Youtube    | Wi} | kipedia    | NFI | .com      |     | Horoscope      | е        |     |          |
| 11  | Su07                                                                                                    | 10      | Google     | Youtube    | Wi} | kipedia    | NHI | .com      |     | Hotmail        |          |     |          |
| 12  | Su07                                                                                                    | 11      | Google     | Facebook   | Sha | awlife.com | Cal | lgaryplar | net | Hotmail        |          |     |          |
| 13  | 3Su07                                                                                                    | 12      | Google     | Hotmail    | Fac | cebook     | Lor | nelvplane | et  | Youtube        |          |     |          |
| 14  | 1Su07                                                                                                    | 13      | TSN.ca     | NHL.com    | God | ogle       | Gma | ail       |     | Facebook       |          |     |          |
| 4.0 |                                                                                                    | 1 4     | MONT       | ~1-        | I   | -<br>      | -   | ID        |     |                |          |     | <b>_</b> |
| -   |                                                                                                    |         |            |            |     |            |     |           |     |                |          |     |          |
|     |                                                                                                    |         |            |            |     |            |     |           | _   |                |          |     |          |
|     |                                                                                                    |         |            |            |     | Cancel     | <   | Back      |     | <u>N</u> ext > | <u> </u> | ish |          |

х

#### Import Spreadsheet Wizard

Microsoft Access can use your column headings as field names for your table. Does the first row specified contain column headings?

First Row Contains Column Headings

|     | Class | Student | Website1   | Website2   | Website3        | Website4      | Website5        | ] |
|-----|-------|---------|------------|------------|-----------------|---------------|-----------------|---|
| 1   | Su07  | 1       | Hotmail    | Yahoo      | Facebook        | Bank          | Youtube         |   |
| 2   | Su07  | 2       | UofC       | Google     | Hotmail         | Bank          | Facebook        |   |
| 3   | Su07  | 3       | StockWatch | StockHouse | Kitco           | Canucks.com   | Arsenal.com     |   |
| 4   | Su07  | 4       | UofC       | Google     | Bank            | Null          | Null            |   |
| 5   | Su07  | 5       | Google     | TheLottery | NHL.com         | Wikipedia     | Funnyjunk.com   |   |
| 6   | Su07  | 6       | Yahoo      | MySpace    | Google          | MSN           | Null            |   |
| 7   | Su07  | 7       | Hotmail    | Facebook   | Youtube         | UofC          | MySpace         |   |
| 8   | Su07  | 8       | Yahoo      | Facebook   | Youtube         | Hi5           | Null            |   |
| 9   | Su07  | 9       | Google     | Youtube    | Wikipedia       | NFL.com       | Horoscope       |   |
| 10  | Su07  | 10      | Google     | Youtube    | Wikipedia       | NHL.com       | Hotmail         |   |
| 11  | Su07  | 11      | Google     | Facebook   | Shawlife.com    | Calgaryplanet | Hotmail         |   |
| 12  | Su07  | 12      | Google     | Hotmail    | Facebook        | Lonelyplanet  | Youtube         |   |
| 13  | Su07  | 13      | TSN.ca     | NHL.com    | Google          | Gmail         | Facebook        |   |
| 14  | Su07  | 14      | MSN        | Google     | Calgaryplus.com | MSNB.com      | Facebook        |   |
| 4.5 | h     | 4 F     | x7 - 1     | c 1 .      | nll-            |               | Gelesen Mesther | Ļ |
| •   |       |         |            |            |                 |               | •               | 1 |
|     |       |         |            |            |                 |               |                 | _ |
|     |       |         |            |            | Cancel          | < Back        | Next > Finish   |   |

| Impo                | Import Spreadsheet Wizard *              |       |            |            |                     |                |                               |          |  |
|---------------------|------------------------------------------|-------|------------|------------|---------------------|----------------|-------------------------------|----------|--|
| infor               | information in the 'Field Options' area. |       |            |            |                     |                |                               |          |  |
| Fie                 | Field Options                            |       |            |            |                     |                |                               |          |  |
| Fie                 | Field Name: Class Data Type: Text        |       |            |            |                     |                |                               |          |  |
| Ind                 | dexed:                                   | No    |            | T Do not   | import field (Skip) |                |                               |          |  |
|                     |                                          |       |            |            |                     |                |                               |          |  |
|                     |                                          |       |            |            |                     |                |                               |          |  |
|                     |                                          |       | 1          | 1          | 1                   | 1              | 1                             | _        |  |
| Cla                 | ass Stu                                  | Ident | Website1   | Website2   | Website3            | Website4       | Website5                      | <b>_</b> |  |
| 1 Su0               | ) <mark>7</mark> 1                       |       | Hotmail    | Yahoo      | Facebook            | Bank           | Youtube                       |          |  |
| 2 <mark>Su</mark> 0 | )7 2                                     |       | UofC       | Google     | Hotmail             | Bank           | Facebook                      |          |  |
| 3 <mark>Su</mark> 0 | ) <b>7</b> 3                             |       | StockWatch | StockHouse | Kitco               | Canucks.com    | Arsenal.com                   |          |  |
| 4 Su0               | )7 4                                     |       | UofC       | Google     | Bank                | Null           | Null                          |          |  |
| 5 Su0               | ) <b>7</b> 5                             |       | Google     | TheLottery | NHL.com             | Wikipedia      | Funnyjunk.com                 |          |  |
| 6 Su0               | 07 6                                     |       | Yahoo      | MySpace    | Google              | MSN            | Null                          |          |  |
| 7 Su0               | 07 7                                     |       | Hotmail    | Facebook   | Youtube             | UofC           | MySpace                       |          |  |
| 8 Su0               | 07 8                                     |       | Yahoo      | Facebook   | Youtube             | Hi5            | Null                          |          |  |
| 9 Su(               | )7 9                                     |       | Google     | Youtube    | Wikipedia           | NFL.com        | Horoscope                     |          |  |
| 10 Su0              | 07 10                                    |       | Google     | Youtube    | Wikipedia           | NHL.com        | Hotmail                       |          |  |
| 11 Su(              | )7 11                                    |       | Google     | Facebook   | Shawlife.com        | Calgarvplanet  | Hotmail                       |          |  |
| 12 5110             | )7 12                                    |       | Google     | Hotmail    | Facebook            | Lonelvplanet   | Youtube                       |          |  |
| 13500               | 07 13                                    |       | TSN.ca     | NHL, COM   | Google              | Gmail          | Facebook                      |          |  |
| 14 Su(              | )7 14                                    |       | MSN        | Google     | Calgarvplus.com     | MSNB.com       | Facebook                      |          |  |
| 15 000              | 17 <u>1 r</u>                            |       |            |            | De este este        |                | Gelene Weether                | ┛        |  |
| •                   |                                          |       |            |            |                     |                | Þ                             |          |  |
|                     |                                          |       |            |            |                     |                |                               | _        |  |
|                     |                                          |       |            |            | Cancel              | < <u>B</u> ack | <u>N</u> ext > <u>F</u> inish |          |  |

#### Import Spreadsheet Wizard Microsoft Access recommends that you define a primary key for your new table. A primary key is used to uniquely identify each record in your table. It allows you to retrieve data more quickly. XXX XXX XX XXX XXX XXX \*\*\* \*\*\* \*\*\* Let Access add primary key. xxx xxx xxx XXX XXX XXX • Choose my own primary key. No primary key. TD Class Student Websitel Mahaita Website 2 Mahaita4 MahaitaE

| L |    | TD | CIASS | Student | WEDSILEI   | WEDSILEZ   | WEDSILES        | WEDSILE4      | WEDSILES      |          |
|---|----|----|-------|---------|------------|------------|-----------------|---------------|---------------|----------|
|   | 1  | 1  | Su07  | 1       | Hotmail    | Yahoo      | Facebook        | Bank          | Youtube       |          |
|   | 2  | 2  | Su07  | 2       | UofC       | Google     | Hotmail         | Bank          | Facebook      |          |
| Γ | 3  | 3  | Su07  | 3       | StockWatch | StockHouse | Kitco           | Canucks.com   | Arsenal.com   |          |
|   | 4  | 4  | Su07  | 4       | UofC       | Google     | Bank            | Null          | Null          |          |
|   | 5  | 5  | Su07  | 5       | Google     | TheLottery | NHL.com         | Wikipedia     | Funnyjunk.com |          |
| Γ | 6  | 6  | Su07  | 6       | Yahoo      | MySpace    | Google          | MSN           | Null          |          |
|   | 7  | 7  | Su07  | 7       | Hotmail    | Facebook   | Youtube         | UofC          | MySpace       |          |
| Γ | 8  | 8  | Su07  | 8       | Yahoo      | Facebook   | Youtube         | Hi5           | Null          |          |
| Γ | 9  | 9  | Su07  | 9       | Google     | Youtube    | Wikipedia       | NFL.com       | Horoscope     |          |
| - | 10 | 10 | Su07  | 10      | Google     | Youtube    | Wikipedia       | NHL.com       | Hotmail       |          |
| - | 11 | 11 | Su07  | 11      | Google     | Facebook   | Shawlife.com    | Calgaryplanet | Hotmail       |          |
| - | 12 | 12 | Su07  | 12      | Google     | Hotmail    | Facebook        | Lonelyplanet  | Youtube       |          |
| - | 13 | 13 | Su07  | 13      | TSN.ca     | NHL.com    | Google          | Gmail         | Facebook      |          |
| - | 14 | 14 | Su07  | 14      | MSN        | Google     | Calgaryplus.com | MSNB.com      | Facebook      | -        |
|   |    |    | a07   | h r     | <u> </u>   | 1-         | m= l l-         |               |               | <u> </u> |
| _ | •  |    |       |         |            |            |                 |               | <u> </u>      | <u> </u> |

Cancel

<u>N</u>ext >

< Back

x

| Import Spreadsheet V | Vizard                                                                      | x |
|----------------------|-----------------------------------------------------------------------------|---|
|                      | That's all the information the wizard needs to import your data.            |   |
|                      | Import to Table:<br>SpreadSheetData                                         |   |
|                      |                                                                             |   |
|                      | I would like a wizard to <u>a</u> nalyze my table after importing the data. |   |
|                      | Cancel     < Back     Next >     Einish                                     |   |

| Table1 | Spr | eadSheetData |         |                                         |            |                                                                                                    |               |                |               |
|--------|-----|--------------|---------|-----------------------------------------|------------|----------------------------------------------------------------------------------------------------|---------------|----------------|---------------|
| ID     |     | Class        | Student | Website1                                | Website2   | Website3                                                                                                    | Website4      | Website5       | Add New Field |
|        | 1   | Su07         | 1       | Hotmail                                 | Yahoo      | Facebook                                                                                                    | Bank          | Youtube        |               |
|        | 2   | Su07         | 2       | UofC                                    | Google     | Hotmail                                                                                                    | Bank          | Facebook       |               |
|        | 3   | Su07         | 3       | StockWatch                              | StockHouse | Kitco                                                                                                    | Canucks.com   | Arsenal.com    |               |
|        | 4   | Su07         | 4       | UofC                                    | Google     | Bank                                                                                                    | Null          | Null           |               |
|        | 5   | Su07         | 5       | Google                                  | TheLottery | NHL.com                                                                                                    | Wikipedia     | Funnyjunk.com  |               |
|        | 6   | Su07         | 6       | Yahoo                                   | MySpace    | Google                                                                                                    | MSN           | Null           |               |
|        | 7   | Su07         | 7       | ' Hotmail                               | Facebook   | Youtube                                                                                                    | UofC          | MySpace        |               |
|        | 8   | Su07         | 8       | Yahoo                                   | Facebook   | Youtube                                                                                                    | Hi5           | Null           |               |
|        | 9   | Su07         | g       | Google                                  | Youtube    | Wikipedia                                                                                                    | NFL.com       | Horoscope      |               |
|        | 10  | Su07         | 10      | Google                                  | Youtube    | Wikipedia                                                                                                    | NHL.com       | Hotmail        |               |
|        | 11  | Su07         | 11      | Google                                  | Facebook   | Shawlife.com                                                                                                    | Calgaryplanet | Hotmail        |               |
|        | 12  | Su07         | 12      | Google                                  | Hotmail    | Facebook                                                                                                    | Lonelyplanet  | Youtube        |               |
|        | 13  | Su07         | 13      | TSN.ca                                  | NHL.com    | Google                                                                                                    | Gmail         | Facebook       |               |
|        | 14  | Su07         | 14      | MSN                                     | Google     | Calgaryplus.com                                                                                                    | MSNB.com      | Facebook       |               |
|        | 15  | Su07         | 15      | Yahoo                                   | Google     | Facebook                                                                                                    | Frienndster   | Calgary Weathe |               |
|        | 16  | Su07         | 16      | Facebook                                | Hotmail    | Youtube                                                                                                    | Google        | imdb.com       |               |
|        | 17  | Su07         | 17      | Google                                  | Hotmail    | UofC                                                                                                    | Facebook      | ATB            |               |
|        | 18  | Su07         | 18      | Hotmail                                 | Facebook   | UofC                                                                                                    | Google        | Bank           |               |
|        | 19  | Su07         | 19      | Facebook                                | Google     | Hotmail                                                                                                    | Null          | Null           |               |
|        | 20  | Su07         | 20      | Facebook                                | Hotmail    | Google                                                                                                    | Penny-arcade  | Foodtv         |               |
|        | 21  | Su07         | 21      | Hotmail                                 | Gmail      | Webmail                                                                                                    | Google        | MSN            |               |
|        | 22  | Su07         | 22      | Hotmail                                 | MSN        | UofC                                                                                                    | Facebook      | freeonlinegame |               |
|        | 23  | Su07         | 23      | Yahoo                                   | Google     | UofC                                                                                                    | Null          | Null           |               |
|        | 24  | Su07         | 24      | Facebook                                | Yahoo      | Xangha                                                                                                    | Webmail       | Google         |               |
|        | 25  | Su07         | 25      | Wikipedia                               | Google     | RBC                                                                                                    | AirMiles      | Facebook       |               |
|        | 26  | Su07         | 26      | Yahoo                                   | Google     | UofC                                                                                                    | SENNA.ca      | Teraden        |               |
|        | 27  | Su07         | 27      | Space.com                               | Hotmail    | Facebook                                                                                                    | Blackboard    | Youtube        |               |
|        | 28  | Su07         | 28      | MSN                                     | Gmail      | Hotmail                                                                                                    | Youtube       | imdb.com       |               |
|        | 29  | Fa07         | 1       | Men                                     | Google     | UofC                                                                                                    | Yahoo         | Calgary Herald |               |
|        | 30  | Fa07         | 2       | Google                                  | Hotmail    | Nordstrom                                                                                                    | MTV           | Sympatico      |               |
|        | 31  | Fa07         | 3       | Facebook                                | MSN        | UofC                                                                                                    | Sit Diary     | Youtube        |               |
|        | 2.2 | 5.07         |         | 1 A A A A A A A A A A A A A A A A A A A | - I I      | and a second second sec |               | 0.1            |               |

- Analysis steps:
  - Create five queries for the five different website rankings.
  - One query will hold the websites that have the rank "Website1", another query will hold the websites that have the rank "Website2", ... etc.
  - Create a query that will include a new field called "WebsiteRank" to reflect the rank of the selected websites.

| Query1    | À                                                                                                    |                 |          |                                                 |         |                 |
|-----------|----------------------------------------------------------------------------------------------------|-----------------|----------|-------------------------------------------------|---------|-----------------|
|           | ForeadSheetData<br>*<br>ID<br>Class<br>Student<br>Website1<br>Website2<br>Website3<br>Website4<br>Website5 |                 |          | Save As<br>Query <u>N</u> ame:<br>Query_Website | OK      | Cancel          |
| Field     | Student                                                                                                    | WabsitePapk: "W | obcito1" | WebsiteName: W                                  | obcito1 | ID              |
| Table:    | SpreadSheetData                                                                                            | WEDSILERATIK: W | enviter  | SpreadSheetData                                 | ensiter | SpreadSheetData |
| Sort      | spreadsheetbala                                                                                            |                 |          | spreausneerbala                                 |         | spreausneetbata |
| Show      |                                                                                                    |                 |          |                                                 |         |                 |
| Criteria: |                                                                                                    | V               |          | <b>M</b>                                        |         |                 |
| or        |                                                                                                    |                 |          |                                                 |         |                 |
| 011       |                                                                                                    |                 |          |                                                 |         |                 |

| Query_Website1 |             |            |    |
|----------------|-------------|------------|----|
| Student        | WebsiteRank | WebsiteNam | ID |
| 1              | Website1    | Hotmail    | 1  |
| 2              | Website1    | UofC       | 2  |
| 3              | Website1    | StockWatch | 3  |
| 4              | Website1    | UofC       | 4  |
| 5              | Website1    | Google     | 5  |
| 6              | Website1    | Yahoo      | 6  |
| 7              | Website1    | Hotmail    | 7  |
| 8              | Website1    | Yahoo      | 8  |
| 9              | Website1    | Google     | 9  |
| 10             | Website1    | Google     | 10 |
| 11             | Website1    | Google     | 11 |
| 12             | Website1    | Google     | 12 |
| 13             | Website1    | TSN.ca     | 13 |
| 14             | Website1    | MSN        | 14 |
| 15             | Website1    | Yahoo      | 15 |
| 16             | Website1    | Facebook   | 16 |
| 17             | Website1    | Google     | 17 |
| 18             | Website1    | Hotmail    | 18 |
| 19             | Website1    | Facebook   | 19 |
| 20             | Website1    | Facebook   | 20 |
| 21             | Website1    | Hotmail    | 21 |
| 22             | Website1    | Hotmail    | 22 |
| 23             | Website1    | Yahoo      | 23 |
| 24             | Website1    | Facebook   | 24 |
| 25             | Website1    | Wikipedia  | 25 |
| 26             | Website1    | Yahoo      | 26 |

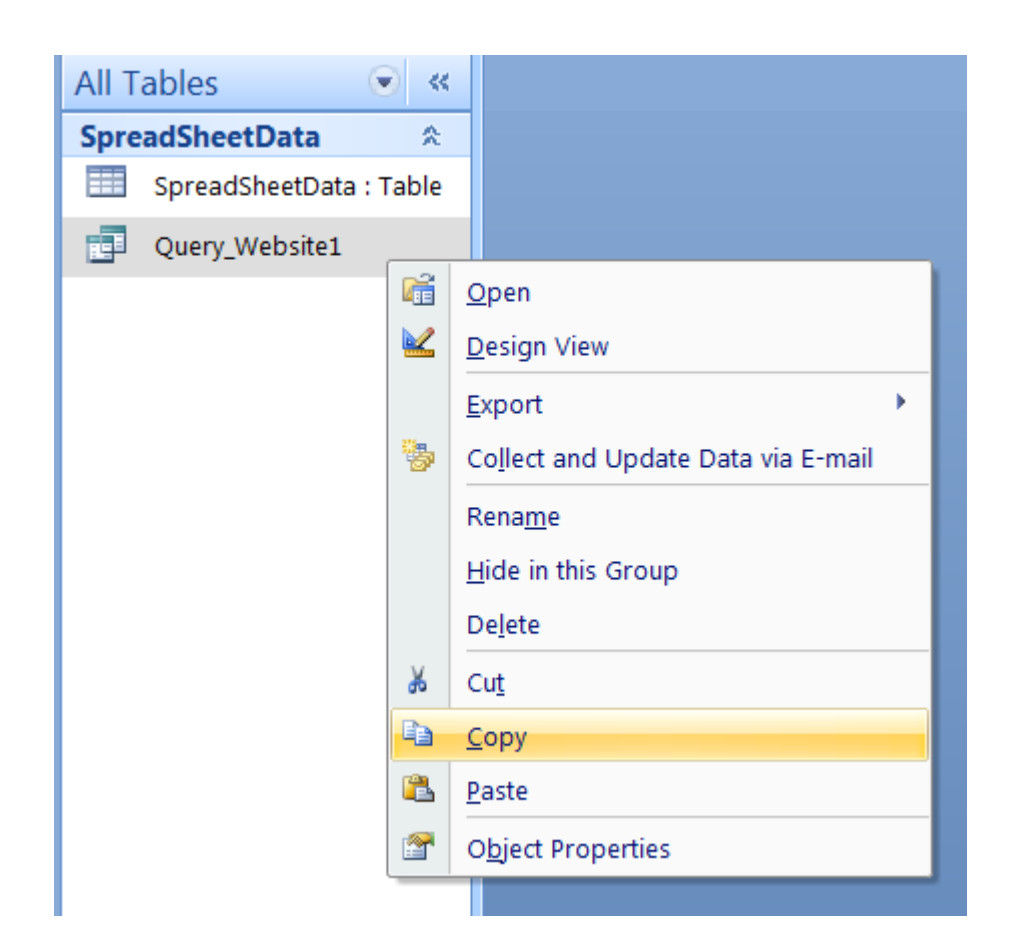

| *      |       | *      | Format Pail           | nter |            |  |  |
|--------|-------|--------|-----------------------|------|------------|--|--|
| Views  |       | C      | lipboard              | 6    |            |  |  |
| All Ta | bles  |        |                       |      |            |  |  |
| Sprea  | dShe  | etDa   | ta 🌣                  |      |            |  |  |
|        | Sprea | dShee  | tData : Table         |      |            |  |  |
|        | Query | /_Webs | site1                 |      |            |  |  |
|        |       |        |                       |      |            |  |  |
|        |       |        |                       |      |            |  |  |
|        |       |        |                       |      |            |  |  |
|        |       |        |                       |      |            |  |  |
|        |       |        | <u>C</u> ategory      |      |            |  |  |
|        |       |        | <u>S</u> ort By       |      | - <b>+</b> |  |  |
|        |       |        | <u>V</u> iew By       |      | •          |  |  |
|        |       |        | Show <u>a</u> ll grou | ips  |            |  |  |
|        |       |        | <u>P</u> aste         |      |            |  |  |
|        |       |        | Navigation Options    |      |            |  |  |
| م      |       |        | Search <u>B</u> ar    |      |            |  |  |
|        |       | _      |                       |      |            |  |  |

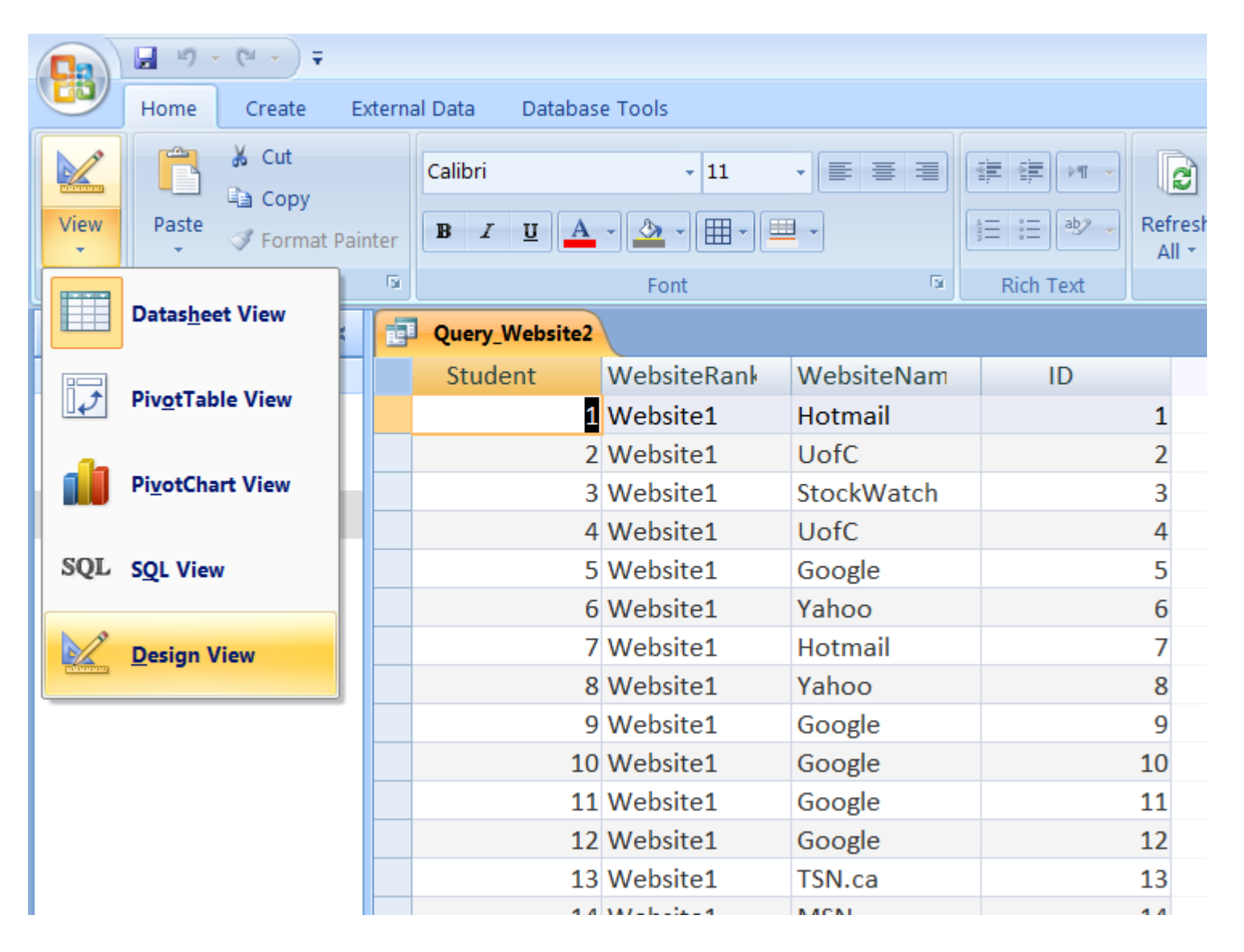

| Query_                             | Website2                   |                         |                                          |                 |
|------------------------------------|----------------------------|-------------------------|------------------------------------------|-----------------|
| S                                  | PreadSheetData             |                         |                                          |                 |
| Field:<br>Table:<br>Sort:<br>Show: | Student<br>SpreadSheetData | WebsiteRank: "Website2" | WebsiteName: Website2<br>SpreadSheetData | SpreadSheetData |
| Criteria:<br>or:                   |                            |                         |                                          |                 |

| All Tables 💿 «          | Query_Website2 |             |             |    |
|-------------------------|----------------|-------------|-------------|----|
| SpreadSheetData 🏾 🛠     | Student        | WebsiteRank | WebsiteName | ID |
| SpreadSheetData : Table | 1              | Website2    | Yahoo       | 1  |
| Ouery Website1          | 2              | Website2    | Google      | 2  |
| Curry Website?          | 3              | Website2    | StockHouse  | 3  |
| Query_website2          | 4              | Website2    | Google      | 4  |
|                         | 5              | Website2    | TheLottery  | 5  |
|                         | 6              | Website2    | MySpace     | 6  |
|                         | 7              | Website2    | Facebook    | 7  |
|                         | 8              | Website2    | Facebook    | 8  |
|                         | 9              | Website2    | Youtube     | 9  |
|                         | 10             | Website2    | Youtube     | 10 |
|                         | 11             | Website2    | Facebook    | 11 |
|                         | 12             | Website2    | Hotmail     | 12 |
|                         | 13             | Website2    | NHL.com     | 13 |
|                         | 14             | Website2    | Google      | 14 |
|                         | 15             | Website2    | Google      | 15 |
|                         | 16             | Website2    | Hotmail     | 16 |
|                         | 17             | Website2    | Hotmail     | 17 |
|                         | 18             | Website2    | Facebook    | 18 |
|                         | 19             | Website2    | Google      | 19 |
|                         | 20             | Website2    | Hotmail     | 20 |
|                         | 21             | Website2    | Gmail       | 21 |
|                         | 22             | Website2    | MSN         | 22 |
|                         | 22             | Website?    | Google      | 23 |

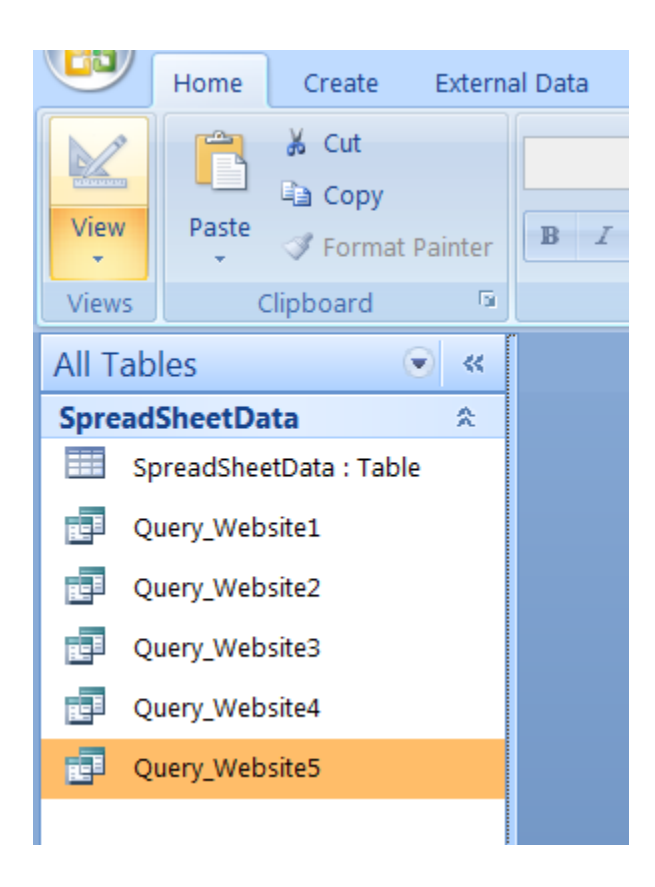

# **Union Query**

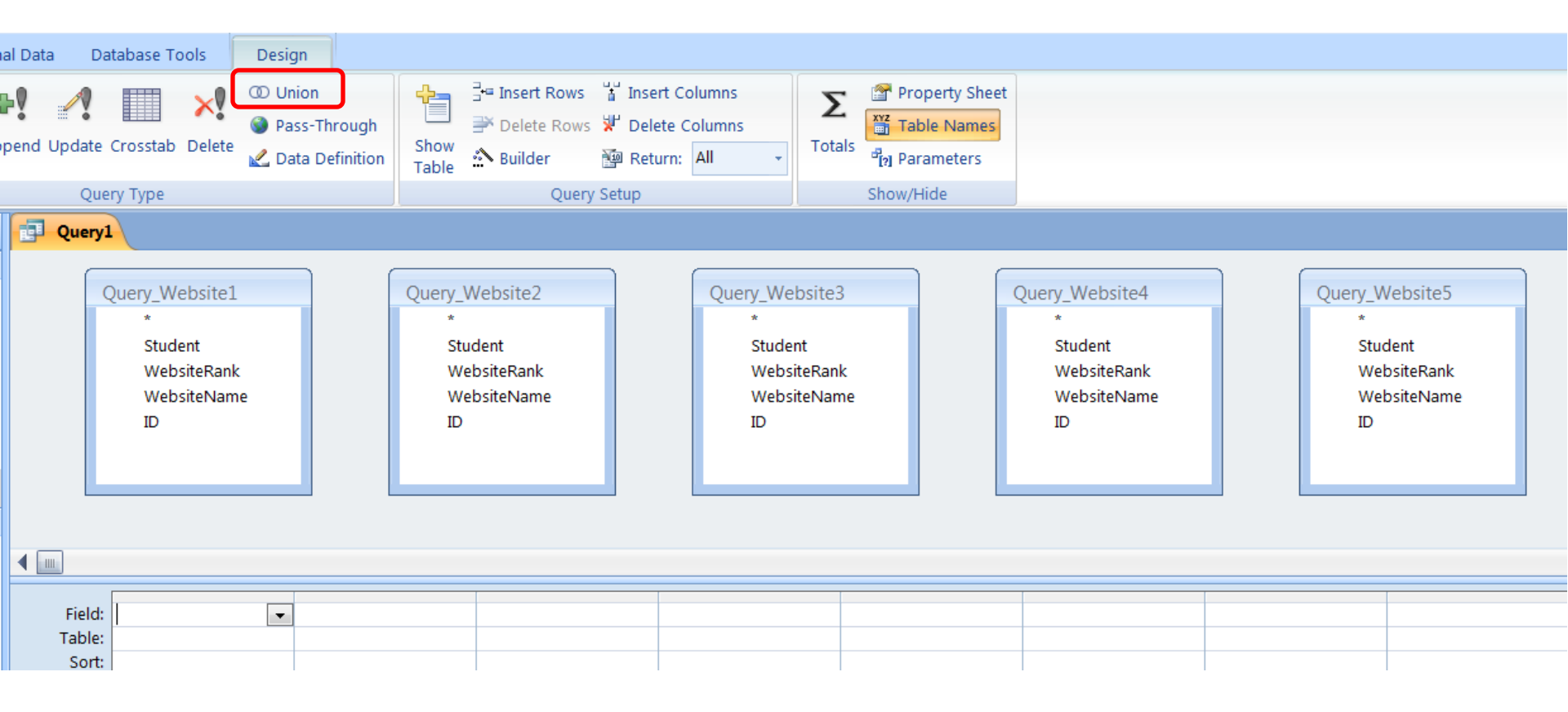

# **Union Query**

| 60              | Home      | Create           | Externa       | al Data Database Tools Design                             |
|-----------------|-----------|------------------|---------------|-----------------------------------------------------------|
| View            | Run       | Select Ma<br>Tab | ke App<br>ble | Pass-Through<br>cend Update Crosstab Delete<br>Ouery Type |
| All Ta          | bles      |                  | ) «           | Union_WebsiteQueries                                      |
| Sprea           | dSheetDa  | ata              | \$            | SELECT Query_Website1.* FROM Query_Website1               |
|                 | SpreadShe | etData : Table   |               | UNION                                                     |
| Re <sup>8</sup> | Query_Web | site1            |               | SELECT Query_Website2.* FROM Query_Website2               |
|                 | Query_Web | site2            |               |                                                           |
| R_B             | Query_Web | site3            |               |                                                           |
|                 | Query_Web | site4            |               | SELECT Query_Website3.* FROM Query_Website3               |
|                 | Query_Web | site5            |               | UNION                                                     |
| Unre            | ated Obje | ects             | *             | SELECT Query_Website4.* FROM Query_Website4               |
| 00              | Union_Web | siteQueries      |               | UNION                                                     |
|                 |           |                  |               | SELECT Query_Website5.* FROM Query_Website5;              |

# **Union Query**

| Union_websiteQueries |              |                |      |  |  |  |
|----------------------|--------------|----------------|------|--|--|--|
| 🗾 Student 👻          | WebsiteRan 👻 | WebsiteNan -   | ID 👻 |  |  |  |
| 1                    | Website1     | Facebook       | 59   |  |  |  |
| 1                    | Website1     | Hotmail        | 1    |  |  |  |
| 1                    | Website1     | Men            | 29   |  |  |  |
| 1                    | Website2     | Google         | 29   |  |  |  |
| 1                    | Website2     | Yahoo          | 1    |  |  |  |
| 1                    | Website2     | Youtube        | 59   |  |  |  |
| 1                    | Website3     | Beyond         | 59   |  |  |  |
| 1                    | Website3     | Facebook       | 1    |  |  |  |
| 1                    | Website3     | UofC           | 29   |  |  |  |
| 1                    | Website4     | Bank           | 1    |  |  |  |
| 1                    | Website4     | NFL.com        | 59   |  |  |  |
| 1                    | Website4     | Yahoo          | 29   |  |  |  |
| 1                    | Website5     | Calgary Herald | 29   |  |  |  |
| 1                    | Website5     | Hypebeast      | 59   |  |  |  |
| 1                    | Website5     | Youtube        | 1    |  |  |  |

We will use it to append the results of the union query to a new table "WebsiteRankings".

| Field Name    | Data Type  |
|---------------|------------|
| WebsiteRankID | AutoNumber |
| Student       | Number     |
| WebsiteRank   | Text       |
| WebsiteName   | Text       |
| ID            | Number     |

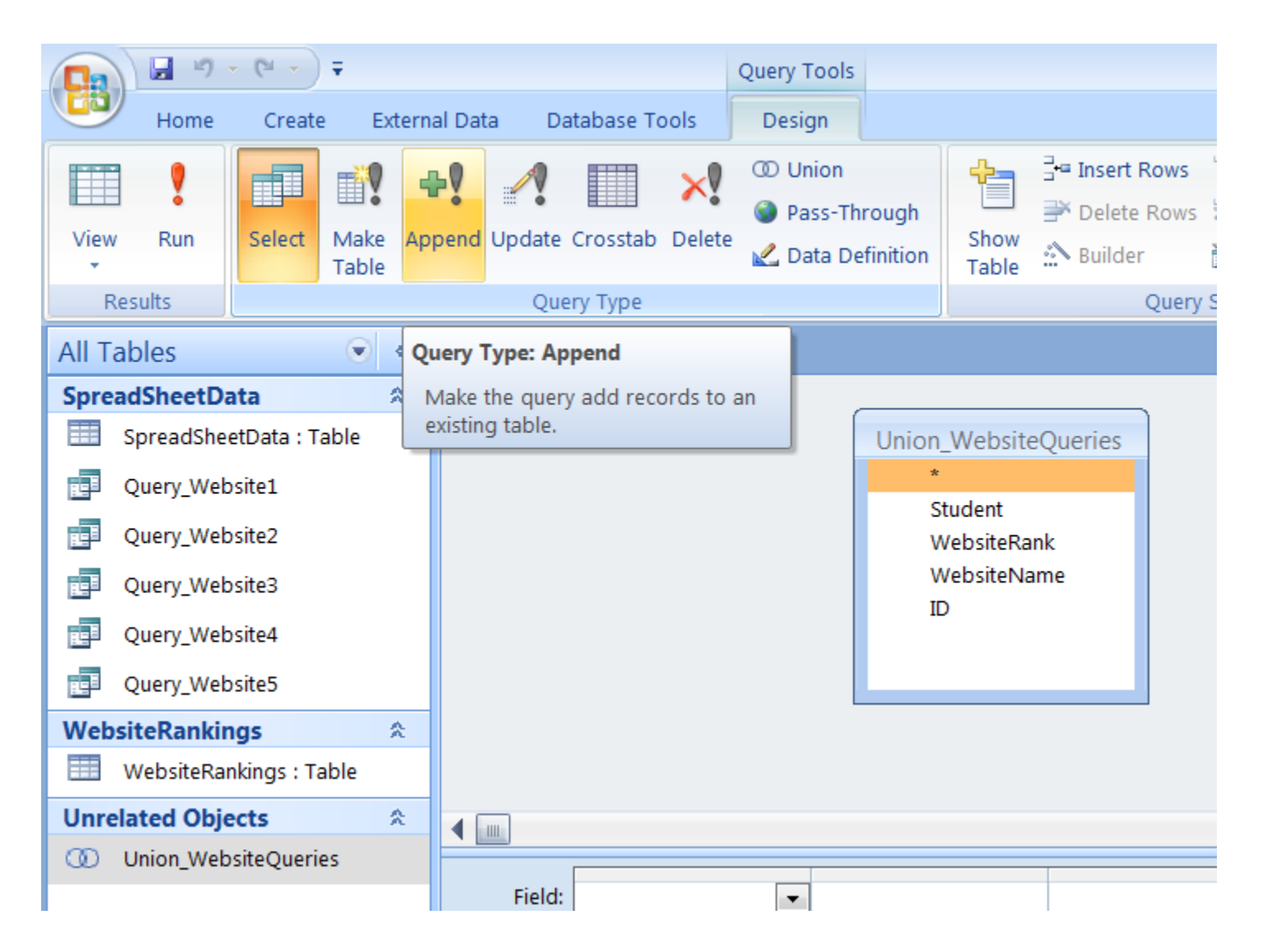

| Append               |                 | ? 🗙     |
|----------------------|-----------------|---------|
| Append To            |                 | ОК      |
| Table <u>N</u> ame:  | WebsiteRankings | Connect |
| Ourrent Date         | tabase          | Cancel  |
| O <u>A</u> nother Da | tabase:         |         |
| Eile Name:           |                 |         |
|                      | <u>B</u> rowse  |         |

|     |             | ,                |                                            |                                            |                                                                             |                              |                                          |             |
|-----|-------------|------------------|--------------------------------------------|--------------------------------------------|-----------------------------------------------------------------------------|------------------------------|------------------------------------------|-------------|
| App | pend Update | Crosstab Delete  | D Union<br>Pass-Through<br>Lata Definition | Show<br>Table                              | <ul> <li>☐ Insert Rows</li> <li>➢ Delete Rows</li> <li>△ Builder</li> </ul> | 'i' Inse<br>¥' Dele<br>∰ Ret | ert Columns<br>ete Columns<br>urn: All 🗸 | ک<br>Totals |
|     | Que         | ry Type          |                                            |                                            | Query                                                                       | Setup                        |                                          |             |
| <   | Query1      | L)               |                                            |                                            |                                                                             |                              |                                          |             |
| :   |             |                  |                                            |                                            |                                                                             |                              |                                          |             |
| L   |             |                  | Union_<br>*<br>St<br>W<br>W<br>ID          | Website<br>udent<br>(ebsiteRa<br>(ebsiteNa | eQueries<br>nk<br>ime                                                       |                              |                                          |             |
|     |             |                  |                                            |                                            |                                                                             |                              |                                          |             |
|     | Field:      | Student          | WebsiteRank                                |                                            | WebsiteName                                                                 |                              |                                          | -           |
|     | Table:      | Union_WebsiteQue | ries Union_Websit                          | eQueries                                   | Union_WebsiteC                                                              | Queries                      | Union_WebsiteQu                          | eries       |
|     | Sort:       |                  |                                            | -                                          | _                                                                           | -                            |                                          |             |
|     | Append To:  | Student          | WebsiteRank                                |                                            | WebsiteName                                                                 |                              | ID                                       |             |
|     | Criteria:   |                  |                                            |                                            |                                                                             |                              |                                          |             |
|     | or          | 1                |                                            |                                            |                                                                             |                              |                                          |             |

The Append query will now append the data from the union query to the empty table WebsiteRankings.

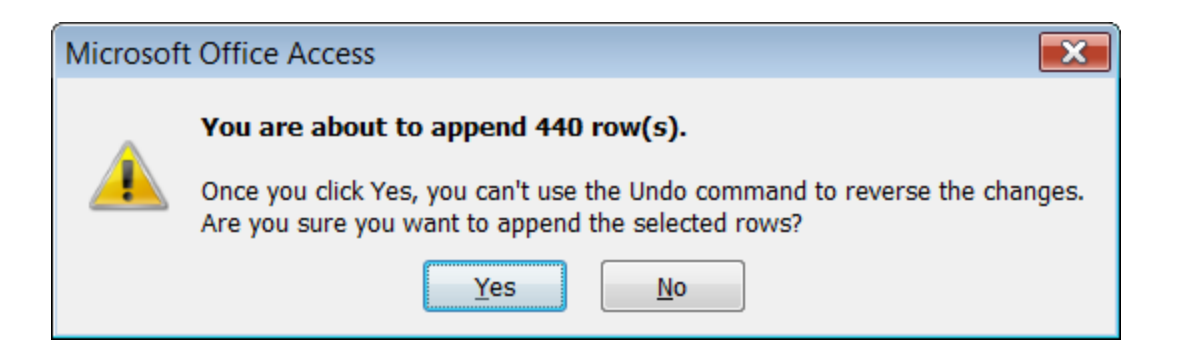

| AppendQuery WebsiteRankin | ngs         |                |    |               |
|---------------------------|-------------|----------------|----|---------------|
| WebsiteRank Student       | WebsiteRank | WebsiteName    | ID | Add New Field |
| 1 1                       | Website1    | Facebook       | 59 |               |
| 2 1                       | Website1    | Hotmail        | 1  |               |
| 3 1                       | Website1    | Men            | 29 |               |
| 4 1                       | Website2    | Google         | 29 |               |
| 5 1                       | Website2    | Yahoo          | 1  |               |
| 6 1                       | Website2    | Youtube        | 59 |               |
| 7 1                       | Website3    | Beyond         | 59 |               |
| 8 1                       | Website3    | Facebook       | 1  |               |
| 9 1                       | Website3    | UofC           | 29 |               |
| 10 1                      | Website4    | Bank           | 1  |               |
| 11 1                      | Website4    | NFL.com        | 59 |               |
| 12 1                      | Website4    | Yahoo          | 29 |               |
| 13 1                      | Website5    | Calgary Herald | 29 |               |
| 14 1                      | Website5    | Hypebeast      | 59 |               |
| 15 1                      | Website5    | Youtube        | 1  |               |
| 16 2                      | Website1    | Facebook       | 60 |               |
| 17 2                      | Website1    | Google         | 30 |               |
| 18 2                      | Website1    | UofC           | 2  |               |
| 19 2                      | Website2    | Google         | 2  |               |
| 20 2                      | Website2    | Hotmail        | 30 |               |
| 21 2                      | Website2    | Hotmail        | 60 |               |
| 22 2                      | Website3    | Hotmail        | 2  |               |
| 23 2                      | Website3    | Nordstrom      | 30 |               |
| 24 2                      | Website3    | UofC           | 60 |               |

- Extract the website data from the "WebsiteRankings" table, and put into "long" form: WebsiteRank WebsiteName 1 FaceBook 2 Hotmail 3 ...
- Create a query that will calculate the website ranking using a custom formula like this:

| Quer                           | <b>y1</b>                                                          |                                     |                   |                                                                                                    |                             |
|--------------------------------|--------------------------------------------------------------------|-------------------------------------|-------------------|----------------------------------------------------------------------------------------------------|-----------------------------|
| Field<br>Table<br>Sort<br>Show | WebsiteRankings * WebsiteRankID Student WebsiteRank WebsiteRank ID | WebsiteName         WebsiteRankings | WebsiteScore: IIf | Expression Builder       ?         WebsiteScore:       Iff([WebsiteRank]="Website1",5,IIf([WebsiteRank]="Website2", 4,IIf([WebsiteRank]="Website3",3,IIf([WebsiteRank]="Website4", 2,1))))         + - / * & = > <<> And Or Not Like ()       Paste         Paste       Paste         Query1       Paste         Porms       Porms         Porms       Porms         Ports       Ports         Ports       Ports         Portors       Portors         Common Expressions       Portors | OK<br>ancel<br>Jndo<br>Help |
| OI                             |                                                                    |                                     |                   |                                                                                                    | <u> </u>                    |

| CalculateWebsiteScore | •              |             |
|-----------------------|----------------|-------------|
| WebsiteRank           | WebsiteName    | WebsiteScor |
| Website1              | Facebook       | 5           |
| Website1              | Hotmail        | 5           |
| Website1              | Men            | 5           |
| Website2              | Google         | 4           |
| Website2              | Yahoo          | 4           |
| Website2              | Youtube        | 4           |
| Website3              | Beyond         | 3           |
| Website3              | Facebook       | 3           |
| Website3              | UofC           | 3           |
| Website4              | Bank           | 2           |
| Website4              | NFL.com        | 2           |
| Website4              | Yahoo          | 2           |
| Website5              | Calgary Herald | 1           |
| Website5              | Hypebeast      | 1           |
| Website5              | Youtube        | 1           |
| Website1              | Facebook       | 5           |
| Website1              | Google         | 5           |
| Website1              | UofC           | 5           |
| Website2              | Google         | 4           |
| Website2              | Hotmail        | 4           |
| Website2              | Hotmail        | 4           |
| Website3              | Hotmail        | 3           |

Create another query based off this previous query that will do a summation of all the scores for each website

| Results Query Type                                                                                                    |     |           |                       |                       |  |
|----------------------------------------------------------------------------------------------------|-----|-----------|-----------------------|-----------------------|--|
| All Tables                                                                                                    | • « | Query1    | L.                    |                       |  |
| SpreadSheetData                                                                                                    | ^   |           |                       |                       |  |
| 🔠 SpreadSheetData : Tabl                                                                                                    | e   | (         | CalculateWebsiteScore |                       |  |
| Query_Website1                                                                                                    |     |           | *<br>WebsiteRank      |                       |  |
| Query_Website2                                                                                                    |     |           | WebsiteName           |                       |  |
| Query_Website3                                                                                                    |     |           | WebsiteScore          |                       |  |
| Query_Website4                                                                                                    |     |           |                       |                       |  |
| Query_Website5                                                                                                    |     |           |                       |                       |  |
| WebsiteRankings                                                                                                    | 2   |           |                       |                       |  |
| 🔠 WebsiteRankings : Table                                                                                                    |     |           |                       |                       |  |
| CalculateWebsiteScore                                                                                                    |     |           |                       |                       |  |
| Unrelated Objects                                                                                                    | *   | Field:    | WebsiteScore          | WebsiteName           |  |
| The second second secon |     | Table:    | CalculateWebsiteScore | CalculateWebsiteScore |  |
| Union WebsiteOueries                                                                                                    |     | Total:    | Sum                   | Group By              |  |
|                                                                                                    |     | Show:     |                       |                       |  |
|                                                                                                    |     | Criteria: |                       | <b>W</b>              |  |
|                                                                                                    |     | or:       |                       |                       |  |

| All Tables                                                                                                    | ~        | AnalysisQuery          |
|----------------------------------------------------------------------------------------------------|----------|------------------------|
| SpreadSheetData                                                                                                    | \$       | SumOfWebsi WebsiteName |
| SpreadSheetData : Table                                                                                                    |          | 264 Facebook           |
| Query_Website1                                                                                                    |          | 221 Google             |
| Ouery Website?                                                                                                    |          | 162 Hotmail            |
|                                                                                                    |          | 114 UofC               |
| Query_Website3                                                                                                    |          | 54 Yahoo               |
| Query_Website4                                                                                                    |          | 48 Youtube             |
| Query Website5                                                                                                    |          | 47 MSN                 |
| WebsitePankings                                                                                                    | <u>^</u> | 39 Wikipedia           |
| WebsiteRankings                                                                                                    | ~        | 34 Null                |
| websiteRankings . Table                                                                                                    |          | 27 NHL.com             |
| AnalysisQuery                                                                                                    |          | 19 Gmail               |
| CalculateWebsiteScore                                                                                                    |          | 16 Bank                |
| Unrelated Objects                                                                                                    | \$       | 12 BlackBoard          |
| The second second secon |          | 9 Webmail              |
| Inion WebsiteOueries                                                                                                    |          | 9 NBA.com              |
|                                                                                                    |          | 7 Dictionary.com       |
|                                                                                                    |          | 6 NFL.com              |
|                                                                                                    |          | 6 RBC                  |
|                                                                                                    |          | 6 CBC                  |
|                                                                                                    |          | 5 Space.com            |
|                                                                                                    |          | 5 Perezhilton          |